## ПУБЛИЧНОЕ АКЦИОНЕРНОЕ ОБЩЕСТВО «ГАЗПРОМ»

## ЧАСТНОЕ УЧРЕЖДЕНИЕ ДОПОЛНИТЕЛЬНОГО ПРОФЕССИОНАЛЬНОГО ОБРАЗОВАНИЯ «ОТРАСЛЕВОЙ НАУЧНО-ИССЛЕДОВАТЕЛЬСКИЙ УЧЕБНО-ТРЕНАЖЕРНЫЙ ЦЕНТР ГАЗПРОМА»

УТВЕРЖДАЮ

Директор ЧУ ДПО «Газпром ОНУТЦ»

А.С. Кандалов

27 ноября 2024 г.

## ИНСТРУКЦИЯ ДЛЯ СЛУШАТЕЛЕЙ ПО РАБОТЕ В МУЛЬТИПОРТАЛЬНОЙ СИСТЕМЕ ДИСТАНЦИОННОГО ОБУЧЕНИЯ «СНФПО ОНЛАЙН»

Калининград 2024

## Регистрация в системе и начало обучения

Для организации электронного обучения ЧУ ДПО «Газпром ОНУТЦ» использует мультипортальную систему дистанционного обучения «СНФПО Онлайн») (адрес <u>https://sdo.snfpo.gazprom.ru)</u>.

В «СНФПО Онлайн» регистрацию слушателей и прикрепление к электронным курсам осуществляет куратор учебной группы и сообщает по электронной почте логин и пароль.

Для получения доступа к электронному курсу слушателю необходимо выполнить следующие действия:

1. Настроить компьютер, на котором будет осуществляться доступ к учебным материалам курса. Для работы в «СНФПО Онлайн» требуется одна из последних версий следующих браузеров:

- Google Chrome, Яндекс.Браузер (начиная с 45 версии).
- Орега (начиная с 32 версии).
- Microsoft Edge (начиная с 17 версии).
- Safari (начиная с 11.1 версии).

Обратите внимание, что браузер Internet Explorer 11 и ниже считаются устаревшими и не актуальными браузерами, так как больше не поддерживаются и не обновляются компанией-разработчиком (Microsoft).

2. Зайти в личный кабинет с использованием логина и пароля. Пароль необходимо придумать самостоятельно.

| Вход                  |             |
|-----------------------|-------------|
| с помощью             |             |
| эл. почта или телефон |             |
|                       |             |
| лароль                | забыли паро |
|                       |             |
| Запомнить компьютер   |             |
|                       |             |
|                       |             |

3. После выполнения действий в пункте 2 слушателю будет доступен личный кабинет. В открытой вкладке Мои курсы необходимо выбрать электронный курс.

| СТАЗПРОМ КУРСЫ                                    | ВЕБИНАРЫ ДОКУМЕНТЫ                                                                                                    | ФОРУМ БАЗА ЗНАНИЙ                                                              |                                                    | Валерий<br>Дороничев |
|---------------------------------------------------|----------------------------------------------------------------------------------------------------|--------------------------------------------------------------------------------|----------------------------------------------------|----------------------|
| Курсы и програ                                    | ммы                                                                                                    |                                                                                |                                                    |                      |
| Мои курсы Библиотека к                            | урсов                                                                                                    |                                                                                |                                                    |                      |
| ∃≓ Фильтр Q 10.15                                 | ×                                                                                                    | Текущие Пройденные                                                             |                                                    |                      |
| Активные курсы<br>Сортировать: по дедлайну • по н | азванию по прогрессу<br>03.10.15.212.091 Курс пр<br>Валерий Дороничев<br>Курс «Педагог дополнительного<br>предназначен для профессиона.<br>Курс В 61 материал | рофессиональной переподго<br>о профессионального образования и г<br>альной пер | товки "Педагог допол<br>рофессионального обучения» |                      |

4. После выбора курса откроется карточка курса с его содержанием и другой дополнительной информацией.

| ССТАВЛРОМ КУРСЫ ВЕБИНАРЫ                | ДОКУМЕНТЫ ФОРУМ             | БАЗА ЗНАНИЙ     |                              | Валерий<br>Дороничев |
|-----------------------------------------|-----------------------------|-----------------|------------------------------|----------------------|
| 03.10.15.212.091 Kypc                   | профессионал                | льной пер       | еподготовки                  | Начать курс          |
| "Педагог дополнител                     | ьного профес                | сионально       | ого                          |                      |
| образования и профе                     | ессионального               | обучения        | י"                           |                      |
| Содержание Вопросы по курсу             | О курсе                     |                 |                              |                      |
|                                         |                             |                 |                              |                      |
| Прогресс                                |                             | • 0%            | БАЛЛЫ                        |                      |
| Затрачено времени: 0 ч 0 мин.           |                             | 070             | Общий балл<br>Проходной бал. | O (0%)<br>n 198      |
| Видео<br>0 / 35 0 / 12                  | Тесты 💬                     | Опросы<br>0 / 1 | 0 из 13 тестов               | 0 / 333              |
| Содержание курса                        |                             |                 |                              |                      |
| Часть 1: Раздел 1. Нормативное обеспече | ение образовательной деятел | ьности          |                              |                      |
| 🕖 Тема 1.1 Законодательство в сфер      | е Документ                  |                 |                              |                      |
| 🕖 Тема 1.2 Приоритеты государствен      | <b>н</b> Документ           |                 |                              |                      |
| 🕖 Текстовый учебный материал к те       | м Документ                  |                 |                              |                      |

5. Для того чтобы получить доступ к учебным материалам слушателю необходимо нажать на кнопку «Начать курс» (тогда Вы начнете изучать учебный материал по порядку), либо выбрать любой раздел в произвольной последовательности. Учебный материал можно изучать в любой последовательности.

6. После выбора раздела или темы откроется страница, на которой доступны следующие навигационные элементы.

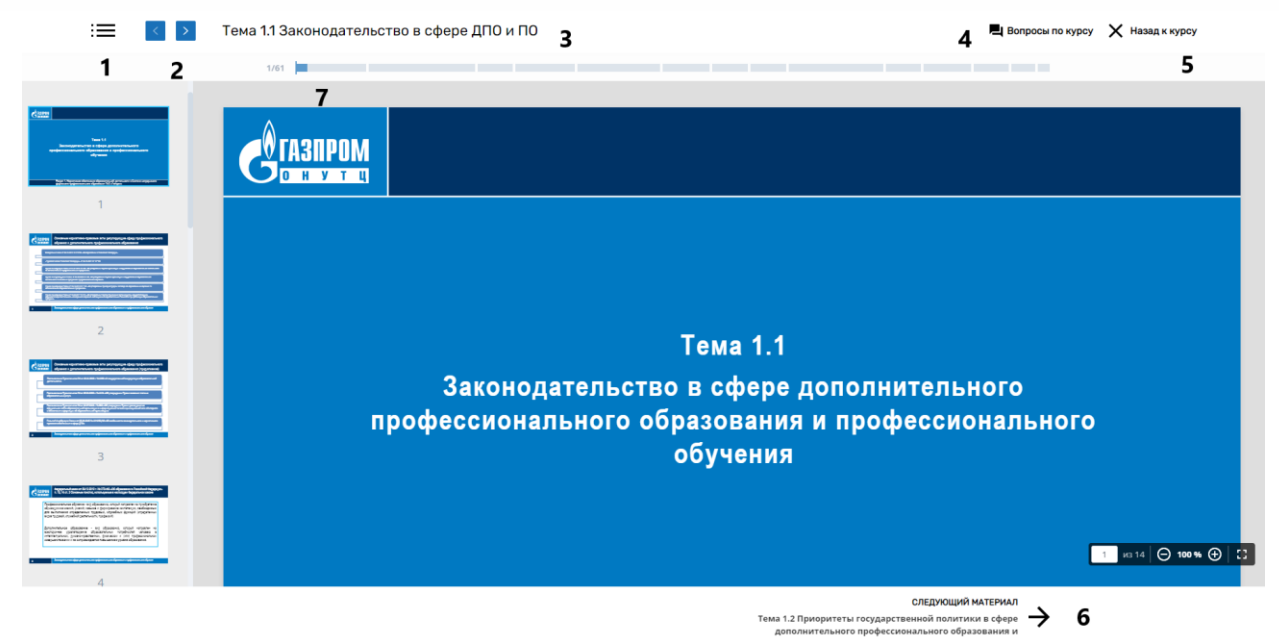

- 1 содержание курса;
- 2 возможность перехода между разделами;
- 3 название раздела;
- 4 возможность задать вопрос куратору или организатору курса;
- 5 переход на предыдущую страницу;
- 6 переход к следующему материалу;
- 7 прогресс обучения.

7. После изучения всего учебного материала слушатель должен пройти итоговое тестирование. После выбора итогового теста откроется стартовая страница с дополнительной информацией. Для запуска теста необходимо нажать на кнопку «Пройти тест».

| 1/61 |                         |                                                                                                    |  |
|------|-------------------------|----------------------------------------------------------------------------------------------------|--|
|      | Пройдите тест, чтобы пр | ест                                                                                                    |  |
|      |                         | Вопросов: 24<br>Проходной балл: 21 (60%)<br>Доступно попыток: 9999 из 9999<br>Заграченное время: —<br>Дата прохождения: —<br>Наилучший результат: —<br>Время на прохождение |  |
|      | Пре                     | йти теог                                                                                                    |  |

5

8. После этого необходимо приступить к выполнению теста. Для успешной сдачи теста и завершения обучения необходимо получить оценку 60 % и выше. Если обучающийся получил оценку меньше 60 %, то необходимо повторно пройти тестирование.